Veyon Felhasználói Leírás

www.npsh.hu

# Veyon felhasználói dokumentáció

# a Kormányzati Informatikai Fejlesztési Ügynökség részére

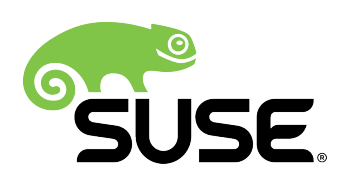

# Tartalomjegyzék

| I. Bevezetés                                   | 4  |
|------------------------------------------------|----|
| II. Követelmények                              | 5  |
| II.1. Operációs rendszerek                     | 5  |
| II.2. Hálózati beállítások                     | 5  |
| III. Telepítés                                 | 6  |
| III.1. Windows 7, 8, 8.1 és Windows 10         | 6  |
| III.1.1 Oktató gép (master)                    | 6  |
| III.1.2 Tanulói gép (client)                   | 9  |
| IV. Veyon Management Konzol beállítása         | 10 |
| IV.1. Első használatbavétel előtti beállítások | 10 |
| IV.2. Általános beállítások                    | 13 |
| IV.3. Szerver beállítások                      | 15 |
| IV.4. Útvonal beállítások                      | 16 |
| IV.5. Hitelesítési beállítások                 | 17 |
| IV.6. Hibakeresési beállítások                 | 18 |
| V. Veyon                                       | 19 |
| V.1. Oktatói használat                         | 19 |
| V.2. Menü                                      | 22 |
| V.3. Terem gépek "Műveletek"                   | 22 |
| V.4. Szöveges üzenet küldés                    | 23 |

## I. Bevezetés

Az OpenLab a Novell HUEDU program folytatásaként, a Kormányzati Informatikai Fejlesztési Ügynökség támogatásával létrejött alkalmazáscsomag. Célja a nyílt forráskódú technológiák minél szélesebb körben való elterjesztése a közoktatásban. Ennek a programnak a keretében készült el az iskolák oktatási és informatikai igényeit egyaránt kielégítő kiszolgáló és munkaállomás oldali, opensource alkalmazásokra épülő szoftvercsomag, a HUEDU OpenLAB. Jelen dokumentum célja bemutatni az OpenLAB laborterem felügyeleti program telepítését és használatát.

## II. Követelmények

## II.1. Operációs rendszerek

- Windows 7
- Windows 8, 8.1
- Windows 10
- OpenSUSE Linux 42.3 vagy 15.0

### II.2. Hálózati beállítások

- Legalább 100 Mbps vezetékes hálózat
- Legalább 54 Mbps vezeték nélküli hálózat
- tűzfal beállításoknál engedélyezni kell a Veyon számára a következő portokat és szolgáltatásokat a megfelelő kommunikáció érdekében:
  - 11100 11400
  - 5900 5901
  - Veyon szolgáltatás engedélyezése Windows esetében

## III. Telepítés

#### III.1. Windows 7, 8, 8.1 és Windows 10

## III.1.1 Oktató gép (master)

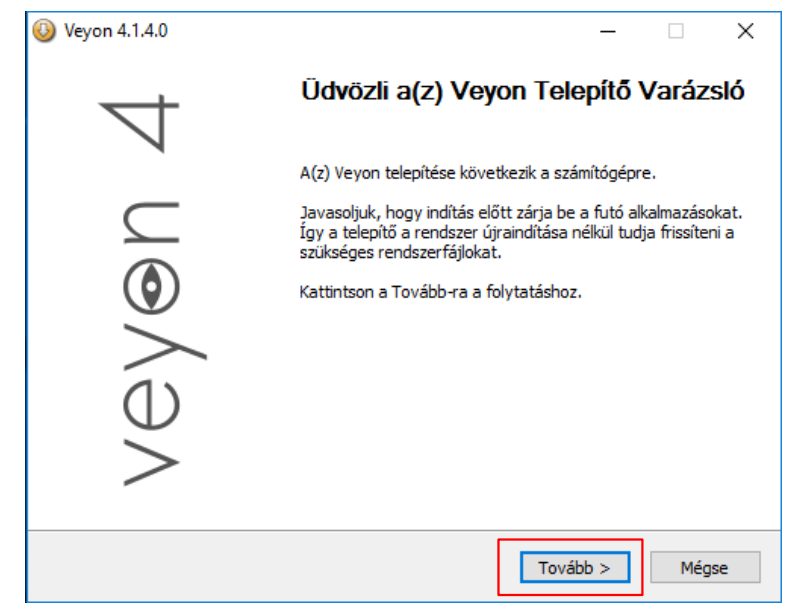

1. ábra: Telepítés 1. lépés (Windows)

| Weyon 4.1.4.0                                                                                                    | _              |               | ×  |
|----------------------------------------------------------------------------------------------------|----------------|---------------|----|
| Licencszerződés<br>A(z) Veyon telepítése előtt tekintse át a szerződés feltételeit.                                                                                                    | vey            | ⁄⊛n           | 4  |
| A PageDown gombbal olvashatja el a szerződés folytatását.                                                                                                    |                |               |    |
| GNU GENERAL PUBLIC LICENSE<br>Version 2, June 1991                                                                                                    |                | ,             | \[ |
| Copyright (C) 1989, 1991 Free Software Foundation, Inc.,<br>51 Franklin Street, Fifth Floor, Boston, MA 02110-1301 USA<br>Everyone is permitted to copy and distribute verbatim copies<br>of this license document, but changing it is not allowed.<br>Preamble |                |               |    |
| The licenses for most software are designed to take away your                                                                                                    |                |               | /  |
| Ha elfogadja a szerződés valamennyi feltételét, az Elfogadom gom<br>fogadnia a(z) Veyon telepítéséhez.<br>Veyon 4.1.4.0                                                                                                    | obal folytatha | atja. El kell |    |
| < <u>V</u> issza                                                                                                    | fogadom        | <u>M</u> égse |    |

2. ábra: Telepítés 2. lépés (Windows)

| 🚯 Veyon 4.1.4.0                                                                                              | _                |               | × |
|----------------------------------------------------------------------------------------------------|------------------|---------------|---|
| <b>Telep îtési hely kiválasztása</b><br>Válassza ki a(z) Veyon telepítésének mappáját.                       | ve               | y⊛n           | 4 |
| A Veyon a következő mappába kerül. Másik mappa választásáh<br>gombra. Kattintson a Tovább-ra a folytatáshoz. | oz kattintson a  | Tallózás      |   |
|                                                                                                    |                  |               |   |
| Telepítés helye                                                                                              |                  |               | _ |
| C:\Program Files\Veyon                                                                                       | <u>T</u> a       | lózás         |   |
| Helyigény: 36.7MB                                                                                            |                  |               |   |
| Szabad terület: 15.0GB                                                                                       |                  |               |   |
| Veyon 4.1.4.0                                                                                                |                  | -             |   |
| < <u>V</u> issza                                                                                             | <u>T</u> ovább > | <u>M</u> égse | 2 |

3. ábra: Telepítés 3. lépés (Windows)

Tanári gépre telepítés esetén be kell pipálni a "Veyon Master" opciót, ellenkező esetben nem fog megfelelően működni a laborfelügyelet.

| 😳 Veyon 4.1.4.0                                                |                                                                     | _                                           |                 | ×  |
|----------------------------------------------------------------|---------------------------------------------------------------------|---------------------------------------------|-----------------|----|
| <b>Összetevők kiválasztása</b><br>Válassza ki, hogy a(z) Veyon | mely funkcióit kívánja telepíteni.                                  | veye                                        | ⊛n              | 4  |
| Jelölje be azokat az összetev<br>összetevőknél. Kattintson a T | őket amelyeket telepíteni kíván és tö<br>elepítésre a telepítéshez. | irölje a jelölést a ı                       | nem kívár       | nt |
| Válassza ki a telepítendő<br>összetevőket:                     | Vevon Service<br>Veyon Master                                       | Leírás<br>Vigye rá az ege<br>összetevőre, h | eret az<br>iogy |    |
| 6                                                              |                                                                     | leírását,                                   | - 0             |    |
| Helyigény: 36.7MB                                              |                                                                     |                                             |                 |    |
| Veyon 4.1.4.0                                                  |                                                                     |                                             |                 |    |
|                                                                | < Vissza                                                            | Telepítés                                   | Mégse           |    |

4. ábra: Telepítés 4. lépés (Windows)

Tanulói gépre történő telepítés esetén **nem** kell bepipálni a "Veyon Master" opciót. Bővebben a III.1.2 pontban tárgyaljuk.

| <b>(</b> Veyon 4.1.4.0                                                                                                    |                                                                     | —                |       | $\times$ |
|----------------------------------------------------------------------------------------------------|---------------------------------------------------------------------|------------------|-------|----------|
| <b>Telep îtési folyamat</b><br>Kis türelmet a(z) Veyon telepítéséig.                                                                                                    |                                                                     | $\vee e \rangle$ | /⊛n   | 4        |
| Törölt fájl: C:\Program Files\Veyon\libssp-0.dll                                                                                                    |                                                                     |                  |       |          |
| Törölt fájl: C:\Program Files\Veyon\\ibbcrypto-<br>Törölt fájl: C:\Program Files\Veyon\\ibbcrypto-<br>Törölt fájl: C:\Program Files\Veyon\\ibbcr.dl<br>Törölt fájl: C:\Program Files\Veyon\\ibbder.dl<br>Törölt fájl: C:\Program Files\Veyon\\ibdap.dl<br>Törölt fájl: C:\Program Files\Veyon\\ibdap.dl<br>Törölt fájl: C:\Program Files\Veyon\\ibdap.dl<br>Törölt fájl: C:\Program Files\Veyon\\ibdap.dl<br>Törölt fájl: C:\Program Files\Veyon\\ibdap.dl<br>Törölt fájl: C:\Program Files\Veyon\\ibdap.dl | 1_1-x64.dll<br>seh-1.dll<br>.dll<br>16.dll<br>.dll<br>.x64.dll<br>- |                  | Ŷ     |          |
| Veyon 4.1.4.0                                                                                                    | < Vissza                                                            | Tovább >         | Mégse |          |

5. ábra: Telepítés 5. lépés (Windows)

| 🕓 Veyon 4.1.4.0 | - 🗆 ×                                                |
|-----------------|------------------------------------------------------|
| 4               | A(z) Veyon telepítése megtörtént. 4                  |
|                 | A(z) Veyon telepítése megtörtént.                    |
| $\subseteq$     | A Befejezés gomb megnyomásával zárja be a varázslót. |
| ٢               | Run Veyon Configurator now                           |
| >               |                                                      |
| $\bigcirc$      |                                                      |
| >               |                                                      |
|                 | Support Veyon project with a donation                |
|                 | < <u>V</u> issza <u>B</u> efejezés <u>M</u> égse     |

6. ábra: Telepítés 6. lépés (Windows)

A telepítés végén **nem** kell bepipálni az "*Run Veyon Configurator now*" opciót. Bővebben a konfigurálás IV.2. pontban tárgyaljuk. **A konfiguráláshoz futtassuk a szerver "download" nevű hálózati mappán található "veyon\_master\_conf\_ldap.reg" fájlt és adjuk hozzá a registry-hez** (válasszuk az "igen" opciót a felugró ablakban).

#### III.1.2 Tanulói gép (client)

A tanulói gépre történő telepítés lépései megegyeznek az oktató gépre történő telepítésével, **kivéve** a 4. lépést, ahol vegyük ki a pipát a Veyon Master összetevő elől.

| 🕘 Veyon 4.1.4.0                                                   |                                                                   | —                                        |                  | ×  |
|-------------------------------------------------------------------|-------------------------------------------------------------------|------------------------------------------|------------------|----|
| <b>Osszetevők kiválasztása</b><br>Válassza ki, hogy a(z) Veyon m  | vey                                                               | '⊛n                                      | 4                |    |
| Jelölje be azokat az összetevől<br>összetevőknél. Kattintson a Te | ket amelyeket telepíteni kíván és ti<br>lepítésre a telepítéshez. | örölje a jelölést a                      | a nem kívár      | nt |
| Válassza ki a telepítendő<br>összetevőket:                        | Vevon Service                                                     | Leírás<br>Vigye rá az eg<br>összetevőre, | geret az<br>hogy |    |
| G                                                                 |                                                                   | leírását,                                | 3C G             |    |
| Helyigény: 36.7MB                                                 |                                                                   |                                          |                  |    |
| Veyon 4,1,4,0                                                     |                                                                   |                                          |                  |    |
|                                                                   | < Vissza                                                          | Telepítés                                | Mégse            | :  |

7. ábra: Telepítés 4. lépés (Windows)

Az "*Veyon Master*" szoftverkomponenst **nem kell telepítenünk a tanuló oldali számítógépekre**. Csak az oktatói gépekre kell telepíteni, ellenkező esetben a tanulók is képesek lesznek az oktatói gépek felügyeletére. A komponens segítségével felügyelhetjük a tanulók munkáját.

| 🕓 Veyon 4.1.4.0 | – 🗆 ×                                                |
|-----------------|------------------------------------------------------|
| 4               | A(z) Veyon telepítése megtörtént. 4                  |
|                 | A(z) Veyon telepítése megtörtént.                    |
| $\subseteq$     | A Befejezés gomb megnyomásával zárja be a varázslót. |
| ٢               | Run Veyon Configurator now                           |
| >               |                                                      |
| $\oplus$        |                                                      |
| >               |                                                      |
| -               | Support Veyon project with a donation                |
|                 | < <u>V</u> issza <u>B</u> efejezés <u>M</u> égse     |

8. ábra: Telepítés 6. lépés (Windows)

A telepítés végén **nem** kell bepipálni az "*Run Veyon Configurator now*" opciót. Bővebben a konfigurálás IV.2. pontban tárgyaljuk. **A konfiguráláshoz futtassuk a szerver** "*download*" **nevű hálózati mappán található** "*veyon\_client\_conf\_ldap.reg*" fájlt és adjuk hozzá a **registry-hez** (válasszuk az "igen" opciót a felugró ablakban).

## IV. Veyon Management Konzol beállítása

#### IV.1. Első használatbavétel előtti beállítások

A következő beállításokat a "Mester" (tanári gépek) és a "Kliens" (diák gépek) gépeken is el kell végezni, enélkül nem fog megfelelően működni a laborfelügyelet.

| o <sup>+</sup> Veyon Konfigurátor 4.1.5 Efil Súné |                                                                                                    |
|---------------------------------------------------|----------------------------------------------------------------------------------------------------|
| Szolgáltatás                                      | Alapbeállítások Környezeti beállítások Haladó beállítások Integrációs tesztek<br>Általános                                                                |
| Mester                                            | LDAP szerver és port     macska.boss.cat     389 €       ○ Névtelen kötés     ⑧ Kötéshitelesítés használata     ✓ Tesztelés                               |
| Hozzáférés-vezérlés                               | Kotes Div-je Civ=Administrator, Civ=Users, DC=macska, DC=boss, DC=cat                                                                                     |
| Hitelesítési kulcs                                | Titkosítási protokoll TLS   TLS   TLS   TLS   TLS   TLS   TLS   TLS   TLS   TLS  TLS                                                                      |
| Szobák és számítógépe 🛛                           | Egyéni CA tanúsítványfáji                                                                                                    |
| Demószerver                                       | ● Fixált alap DN     DC=macska,DC=boss,DC=cat     ✓ Tesztelés       ● Alap DN felfedezése névmeghatározással     DC=macska,DC=boss,DC=cat     ✓ Tesztelés |
| Programok és webolda                              | ß                                                                                                    |
| LDAP                                              |                                                                                                    |
|                                                   | Visszaállítás Alkalmaz                                                                                                    |

9. ábra: Management Konzol LDAP beállítások

<u>Kötés jelszava</u>: ahhoz hogy minden gépen megfelelően működjön a Veyon, a "kötés jelszava" mezőbe írjuk be az OpenLAB szerver telepítésekor megadott root jelszót. Miután megadtuk a jelszót, ellenőrizzük a "Tesztelés" gombra kattintással.

| Veyon Konfigurátor 4.1.5<br>ájl Súgó |                                                                                                    |
|--------------------------------------|----------------------------------------------------------------------------------------------------|
| Szolgáltatás                         | Alapbeállítások Környezeti beállítások Haladó beállítások Integrációs tesztek     Általános                                                                                                    |
| Mester                               | LDAP szerver és port macska.boss.cat 389 🗘                                                                                                    |
| Hozzáférés-vezérlés                  | Kötés DN-je     CN=Administrator,CN=Users,DC=macska,DC=boss,DC=cat       Kötés jelszava     ••••••••                                                                                                    |
| Hitelesítési kulce 🗮 LD/             | AP kötés sikerült                                                                                                    |
| Szobák és számí                      | Sikeresen csatlakoztunk az LDAP szerverhez, és létrejött az LDAP kötés. Az LDAP<br>alapszintű beállításai helyesek.                                                                                                    |
| Demószerver                          | OK       OK       OK |
| Programok és webolda                 |                                                                                                    |
| LDAP                                 | •                                                                                                    |
|                                      | Visszaállítás Alkalmaz                                                                                                    |

10. ábra: Management Konzol LDAP beállítások

LDAP kötés sikerült: ha megfelelően gépeltük be a jelszót, akkor egy felugró párbeszédablak is tájékoztat erről, ezt zárjuk be az "OK" gombra kattintva, majd mentsük el a beállításainkat az "Alkalmaz" gombra kattintással.

| Veyon Konfigurátor 4.1.5<br>tájl Súgó |                                                                                                    |
|---------------------------------------|----------------------------------------------------------------------------------------------------|
| Szolgáltatás                          | Alapbeállítások Környezeti beállítások Haladó beállítások Integrációs tesztek     Általános                                       |
| Mester                                | LDAP szerver és port macska.boss.cat 389 🐳                                                                                        |
| Hozzáférés-vezérlés                   | Kötés jelszava                                                                                                    |
| Hitelesítési kulcs 💳 Vey              | ron szolgáltatás újraindítása                                                                                                    |
| Szobák és számí                       | Az osszes beallitast sikeresen mentette. A valtozasok eletbe lepesenez veyon<br>szolgáltatást új kell indítani. Újraindítod most? |
| Demószerver                           | Alap DN felfedezése névmeghatározással DC=macska,DC=boss,DC=cat                                                                   |
| Programok és webolda                  |                                                                                                    |
| LDAP                                  | -                                                                                                    |
|                                       | Visszaállítás Alkalmaz                                                                                                    |

11. ábra: Management Konzol LDAP beállítások

<u>Veyon szolgáltatás újraindítása</u>: miután alkalmaztuk a beállításokat, azok használatához szükséges a Veyon szolgáltatás újraindítása, ehhez a válasszuk az "Igen" gombot a felugró ablakban. Ezzel el is végeztük a Veyon működéséhez szükséges összes beállítást.

### IV.2. Általános beállítások

| 💳 Veyon Konfigurátor 4.1.5 |                                                                      |                                                                      |                         | - • •                   |
|----------------------------|----------------------------------------------------------------------|----------------------------------------------------------------------|-------------------------|-------------------------|
| Fájl Súgó                  |                                                                      |                                                                      |                         |                         |
| Általános                  | Általános<br>Tálcaikon elrejtése     Sikertelen hitelesíté           | si próbálkozásról értesítés megjeler                                 | nítése                  |                         |
| Szolgáltatás               | <ul> <li>Távoli csatlakozás e</li> <li>SAS generáció beka</li> </ul> | setén értesítés megjelenítése<br>Ipcsolása szoftverrel (Ctrl+Alt+Del | 0                       |                         |
| Mester                     | Állapot: Jelenleg fut                                                |                                                                      | ▶ Szolgáltatás indítása | Szolgáltatás leállítása |
| Hozzáférés-vezérlés        | Hálózat<br>Elsődleges szolgáltatási<br>Belső VNC szerver port        | port                                                                 | 11100                   | I                       |
| Hitelesítési kulcs         | Szolgáltatáskezelő port                                              |                                                                      | 11300<br>11400          |                         |
| Szobák és számítógépe      | Füzfal-kivétel bekap                                                 | ocsolása<br>Elyezése csak a localhost-ból                            |                         |                         |
| Demószerver                | VNC szerver<br>Bővítmény: Beépített                                  | VNC szerver (UltraVNC)<br>szó) ablakok elkapásának bekapcso          | olása                   | •                       |
| Programok és webolda       | Kettős monitortámo                                                   | gatás bekapcsolása<br>szerver konfiguráció                           | Т                       |                         |
|                            | ☑ Alacsony pontosság                                                 | g (turbo mód)                                                        | T                       |                         |
|                            |                                                                      | Visszaállítás                                                        | Alkalmaz                |                         |

12. ábra: Management Konzol általános beállítások

<u>Automatikus indítása</u>: amennyiben nincsen bekapcsolva, abban az esetben a rendszer elindításakor sem fog elindulni a Veyon szolgáltatás. Amelyik gépeken nem fut a szolgáltatás, azok nem lesznek elérhetőek és láthatóak az oktatói közös program felületen keresztül (*A számítógép nem elérhető*).

<u>Állapot</u>: A szolgáltatás állapotára utal: **Futtatás** vagy **Leállítva**. Amennyiben a szolgáltatás fut, abban az esetben az oktató felületen keresztül, a munkaállomások asztalán az aktív ablakok és a tanuló által indított alkalmazásokat is figyelemmel kísérhetjük.

| l Súgi               | ó                     |        |            |                                                                     |                         |                       |
|----------------------|-----------------------|--------|------------|---------------------------------------------------------------------|-------------------------|-----------------------|
| •                    | to a                  | -      | Általáno   | 5                                                                   |                         |                       |
| <u> </u>             | Altalános             |        | V Tak      | aikon eirejtese<br>rtalan hitalaaítási práhálkazásrál ártasítás mag | iolonítóro              |                       |
|                      |                       |        | Táy        | oli csatlakozás esetén értesítés megielenítése                      | Jelefiltese             |                       |
| ч.                   | Szolgáltatás          |        | SAS        | generáció bekapcsolása szoftverrel (Ctrl+Alt+                       | +Del)                   |                       |
|                      |                       |        | V Aut      | omatikus indítás                                                    |                         |                       |
|                      | Mester                |        | Állapot    | Jelenleg fut                                                        | 🕨 Szolgáltatás indítása | Szolgáltatás leállítá |
|                      |                       |        | Hálózat    |                                                                     |                         |                       |
| 0                    | Hozzáférés-vezérlés   |        | Elsődle    | es szolgáltatási port                                               | 11100                   | Ι                     |
| •                    |                       | Ξ      | Belső V    | IC szerver port                                                     | 11200                   |                       |
|                      | Hitelesítési kulcs    |        | Szolgál    | atáskezelő port                                                     | 11300                   |                       |
| The cares wates      |                       | Demó s | erver port | 11400                                                               |                         |                       |
|                      |                       |        | V Fűz      | al-kivétel bekapcsolása                                             |                         |                       |
| 劃                    | Szobák és számítógépe |        | 📃 Кар      | csolatok engedélyezése csak a localhost-ból                         |                         |                       |
| _                    |                       |        | VNC sze    | rver                                                                |                         |                       |
|                      | Demószerver           |        | Bővítme    | ny: Beépített VNC szerver (UltraVNC)                                |                         |                       |
|                      |                       |        | 🔽 Rét      | eges (félig átlátszó) ablakok elkapásának bekaj                     | pcsolása                |                       |
| Programok és webolda | Programok és webolda  |        | Ket        | ős monitortámogatás bekapcsolása                                    |                         |                       |
| <u> </u>             | -                     |        | V Beé      | pített UltraVNC szerver konfiguráció                                | Т                       |                       |
| 9                    | 1040                  |        | V Ala      | sony pontossäg (turbó mód)                                          | T                       |                       |
| $\sim$               | LUAP                  | Ŧ      |            |                                                                     |                         |                       |

13. ábra: Management Konzol Általános beállítások [Futtatás]

#### IV.3. Szerver beállítások

| 📑 Veyon Konfigurátor 4.1.5 |   |                                                                                                    |                         |                         |  |  |  |
|----------------------------|---|----------------------------------------------------------------------------------------------------|-------------------------|-------------------------|--|--|--|
| Fájl Súgó                  |   |                                                                                                    |                         |                         |  |  |  |
| Általános                  | • | Általános<br>🗹 Tálcaikon elrejtése<br>🔄 Sikertelen hitelesítési próbálkozásról értesítés megjelenítése                                                                   |                         |                         |  |  |  |
| Szolgáltatás               |   | Távoli csatlakozás esetén értesítés megjelenítése     SAS generáció bekapcsolása szoftverrel (Ctrl+Alt+Del)     Automatikus indítás                                      |                         |                         |  |  |  |
| Mester                     |   | Állapot: Jelenleg fut                                                                                                    | 🕨 Szolgáltatás indítása | Szolgáltatás leállítása |  |  |  |
| Hozzáférés-vezérlés        | ш | Hálózat<br>Elsődleges szolgáltatási port<br>Belső VNC szerver port                                                                                                    | 11100                   | I (                     |  |  |  |
| Hitelesítési kulcs         |   | Szolgáltatáskezelő port<br>Demó szerver port                                                                                                    | 11300                   |                         |  |  |  |
| Szobák és számítógépe      |   | Fűzfal-kivétel bekapcsolása     Kapcsolatok engedélyezése csak a localhost-ból                                                                                           |                         |                         |  |  |  |
| Demószerver                |   | Bévítmény: Beépített VNC szerver (UltraVNC)                                                                                                    |                         |                         |  |  |  |
| Programok és webolda       |   | <ul> <li>Réteges (félig átlátszó) ablakok elkapásának bekapcso</li> <li>Kettős monitortámogatás bekapcsolása</li> <li>Beépített UltraVNC szerver konfiguráció</li> </ul> | lása<br>T               |                         |  |  |  |
|                            | Ŧ | ☑ Alacsony pontosság (turbó mód)                                                                                                    | 1                       |                         |  |  |  |
|                            |   | Visszaállítás                                                                                                    | Alkalmaz                |                         |  |  |  |

14. ábra: Management Konzol Szerver beállítások

<u>Hálózat</u>: a megadott szerver portokon keresztül lesznek elérhetőek a Veyon kliensek. Az oktatói bemutatóhoz használt kommunikációs portok meghatározása (*bemutató szerver port*).

Amennyiben a hálózati eszközökön tiltva vannak ezek a portok, abban az esetben nem fog működni a Veyon szolgáltatás megfelelően.

## IV.4. Útvonal beállítások

| 产 Veyon Konfigurátor 4.1.5 |                                   |                  |                               | - |   | × |
|----------------------------|-----------------------------------|------------------|-------------------------------|---|---|---|
| Fájl Súgó                  |                                   |                  |                               |   |   |   |
|                            | Alapbeállítások Viselkedé         | s Szolgáltatások |                               |   |   |   |
|                            | Mappák                            |                  |                               |   |   |   |
| <b>A</b>                   | Felhasználói konfigurációk        | %APPDATA%\Config |                               |   |   |   |
| Szolgaltatas               | Képernyőképek %APPDATA%\Screensho |                  | ots                           |   |   |   |
|                            | Felhasználói felület              |                  |                               |   |   |   |
| <b>L</b>                   | Indexkép-frissítési időköz        |                  | 1000ms                        |   | - | 1 |
| <b>~</b>                   | Háttérszín                        |                  |                               |   |   |   |
| Hozzáférés-vezérlés        | Betűszín                          |                  |                               |   |   |   |
|                            | Számítógép indexképének f         | elirata          | Felhasználó- és számítógépnév |   | • | 1 |
| Hitelesítési kulcs         |                                   |                  |                               |   |   |   |
|                            |                                   |                  |                               |   |   |   |
| Szobák és számítógépek     |                                   |                  |                               |   |   |   |
|                            |                                   |                  |                               |   |   |   |
| Demószerver                |                                   |                  |                               |   |   |   |
|                            |                                   |                  |                               |   |   |   |
| Programok és weboldalak    |                                   |                  |                               |   |   |   |
|                            |                                   |                  | Ν                             |   |   |   |
|                            |                                   |                  | 42                            |   |   |   |
|                            |                                   |                  |                               |   |   |   |
|                            |                                   |                  |                               |   |   |   |
|                            |                                   | Visszaállítás    | Alkalmaz                      |   |   |   |
|                            |                                   | v1552ddiiicd5    | Philodiffice                  |   |   |   |

15. ábra: Management Konzol útvonal beállítások

<u>Képernyőképek</u>: A munkaállomásokról "pillanat-" képernyőképeket készíthetünk, és azokat *.jpg* kép fájl formátumban tudjuk eltárolni.

### IV.5. Hitelesítési beállítások

| 💼 Veyon Konfigurátor 4.1.5 | - D X                                                                                                    |
|----------------------------|----------------------------------------------------------------------------------------------------|
| Általános                  | Felhasználói felület<br>Nyelv: Hungarian - magyar (hu_HU)                                                       |
| Szolgáltatás               | Naplózás Naplófájl mappája \$TEMP                                                                               |
| Mester                     | Naplófájl méretének korlátozása     100MB ♀       Naplófájlok rotálása     10x ♀                                |
| Hozzáférés-vezérlés        | <ul> <li>✓ Naplózás standard hibakimenetre</li> <li>Írás az operációs rendszer naplózási rendszerébe</li> </ul> |
| Hitelesítési kulcs         | Hálózatobjektum-mappa                                                                                           |
| Szobák és számítógépek     | Hatter: LDAP (szamítogépek és szobak betöltése LDAP/AD-bol)   Frissítési időköz: 60másodpercek                  |
| Demószerver                | Módszer: Bejelentkezési hitelesítés                                                                             |
| Programok és weboldalak    |                                                                                                    |
|                            |                                                                                                    |
|                            |                                                                                                    |
|                            | Visszaállítás Alkalmaz                                                                                          |

16. ábra: Management Konzol Hitelesítés beállítások

<u>Hitelesítés</u>: **Kulcsos azonosítás**, a generált (publikus, privát) kulcs segítségével történik az egyes számítógépek azonosítása. **Bejelentkezési hitelesítés** azt jelenti, hogy *felhasználó név* és *jelszó* megadása is szükséges az azonosításhoz.

| IV.6. | Hibakeresési beállítások |
|-------|--------------------------|
|       |                          |

| 📑 Veyon Konfigurátor 4.1.5 | – 🗆 X                                                                             |
|----------------------------|-----------------------------------------------------------------------------------|
| <u>F</u> ájl <u>S</u> úgó  |                                                                                   |
| Általános                  | Felhasználói felület<br>Nyelv: Hungarian - magyar (hu_HU)                         |
| Szolgáltatás               | Naplózás<br>Naplófájl mappája \$TEMP                                              |
| Mester                     | Naplófájlok rotálása     10x +                                                    |
| Hozzáférés-vezérlés        | Naplózás standard hibakimenetre  Írás az operációs rendszer naplózási rendszerébe |
| Hitelesítési kulcs         |                                                                                   |
| Szobák és számítógépek     | Hatter: LDAP (szamitogepek és szóbak betöltése LDAP/AD-bol)                       |
| Demószerver                | Hitelesités<br>Módszer: Bejelentkezési hitelesítés 🔹                              |
| Programok és weboldalak    |                                                                                   |
|                            |                                                                                   |
|                            |                                                                                   |
|                            | Visszaállítás Alkalmaz                                                            |

17. ábra: Management hibakeresés lépései

Ha hibát észlel a Veyon futása közben, akkor a "*hibakeresési leírás*ban" leírtak elvégzését követően: jelentheti be az észlelt hibát a Veyon fejlesztő csapatának.

Veyon projekt elérései: <u>https://veyon.io/</u> Fejlesztő: **Tobias Junghans** <u>https://github.com/tobydox</u>

## V. Veyon

## V.1. Oktatói használat

A laborfelügyelet használatához indítsuk el a "Veyon Master" alkalmazást, majd jelentkezzünk be a jelszavunkkal (ami a rendszerben használt felhasználónkhoz tartozó jelszó). A felhasználónevet automatikusan kitölti az alkalmazás (a ")" jel előtti rész a tartományt jelöli).

| ſ | Vouen heiden      | ekozáz                           |                         | 9     |  |
|---|-------------------|----------------------------------|-------------------------|-------|--|
|   | veyon bejelen     | tkezes                           |                         |       |  |
|   | Kérem, a számítóg | jépek eléréséhez add meg felhasz | nálóneved és jelszavad. |       |  |
|   | Felhasználónév    | CAT\tanar 1                      |                         |       |  |
|   | Jelszó            | •••••                            |                         |       |  |
|   |                   |                                  | ОК                      | Mégse |  |
|   |                   |                                  |                         |       |  |
|   |                   |                                  |                         |       |  |
|   |                   |                                  |                         |       |  |
|   |                   |                                  |                         |       |  |

18. ábra: Veyon bejelentkező felület

Ezt követően elindul az alkalmazás. Kattintsunk a bal alsó sarokban található "Számítógéptermek" gombra, hogy megjelenjenek az elérhető számítógépek. Pipáljuk be a "Computers" (bal felső sarokban található) előtti jelölőnégyzetet, ezzel megjelenik az összes géptermi gép. Ugyanitt a jelölőnégyzet mellett található egy háromszög formájú legördülő menü. Erre kattintva megjelenik egy legördülő listában az összes gép, melyen Veyon fut.

A számítógépek felvétele automatikusan történik, ez vagy tartományba léptetett, vagy az OpenLAB webfelületén a "Gépek kezelése" menüpont alatt felvett számítógépekkel működik.

Vegyük ki megjelenő listából a tanári gépet, ekkor annak előnézeti képe eltűnik a többi közül. Ennek a lépésnek az a jelentősége, hogy a minden gépre kiadott parancsok (pl. leállítás) nem fogják a tanári gépet érinteni, mivel az nem lesz a felügyelt gépek között.

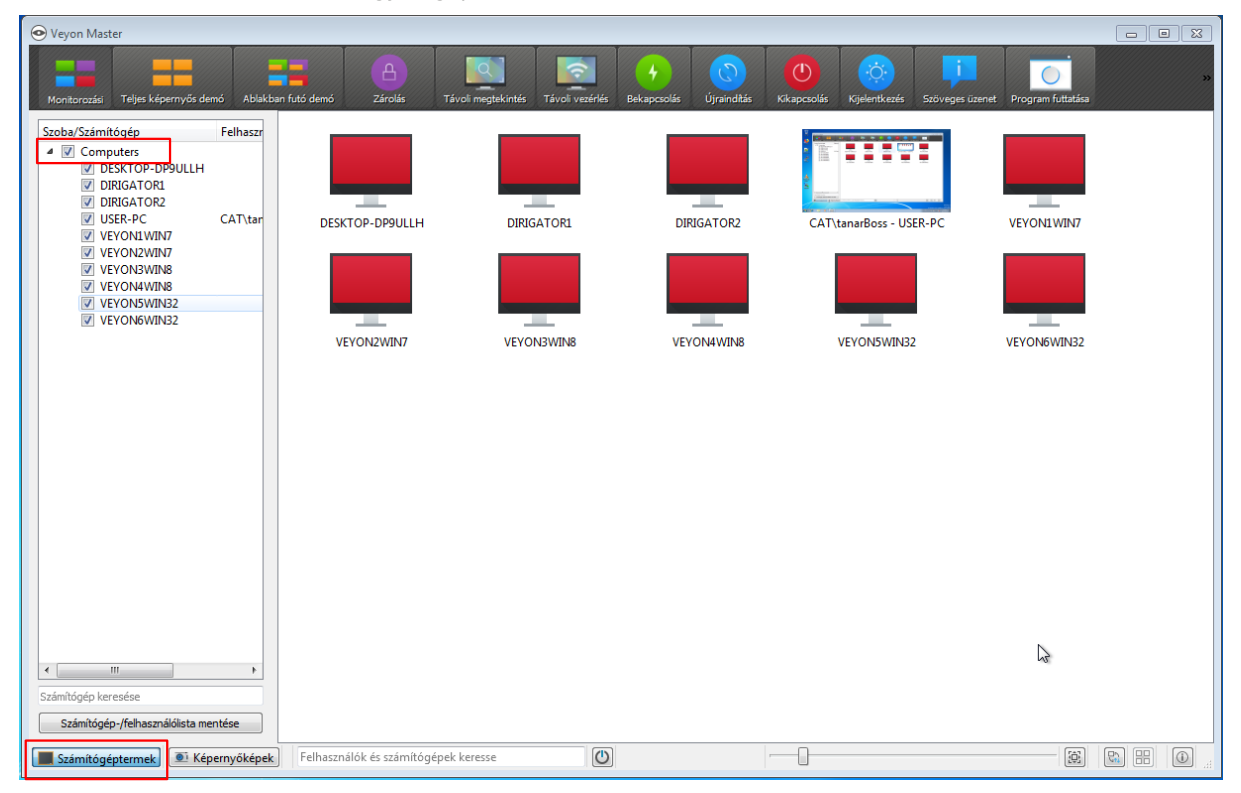

19. ábra: Veyon oktatói konzol felület

💿 Veyon Master  $\times$  $\bigcirc$ Room/Computer Computers DESKTOP-DP9ULLH DIRIGATOR1 DIRIGATOR1 USER-PC VEYON1WIN7 VEYON2WIN7 VEYON3WIN8 VEYON3WIN8 VEYON5WIN32 VEYON6WIN32 Room/Computer u C DESKTOP-DP9ULLH DIRIGATOR1 DIRIGATOR2 CAT\diak1 - USER-PC VEYON1WIN7 VEYON2WIN7 VEYON3WIN8 VEYON4WIN8 VEYON5WIN VEYON6WIN32 < Computer search Save computer/user list Computer rooms Screenshots Search users and computers ٢ 

Az oktatói felületen a futó gépek képernyőinek miniatűr nézete látható valós időben.

20. ábra: Veyon az oktatói felületen

#### V.2. Menü

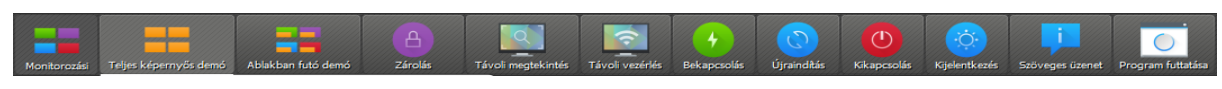

21. ábra: Menü

a Veyon főmenüje. Segítségével figyelemmel kísérheti és be is avatkozhat a diákok órai munkáiba. Legyen az segítség nyújtás, bemutató vagy a képernyő blokkolása amennyiben szükségessé válik.

#### V.3. Terem gépek "Műveletek"

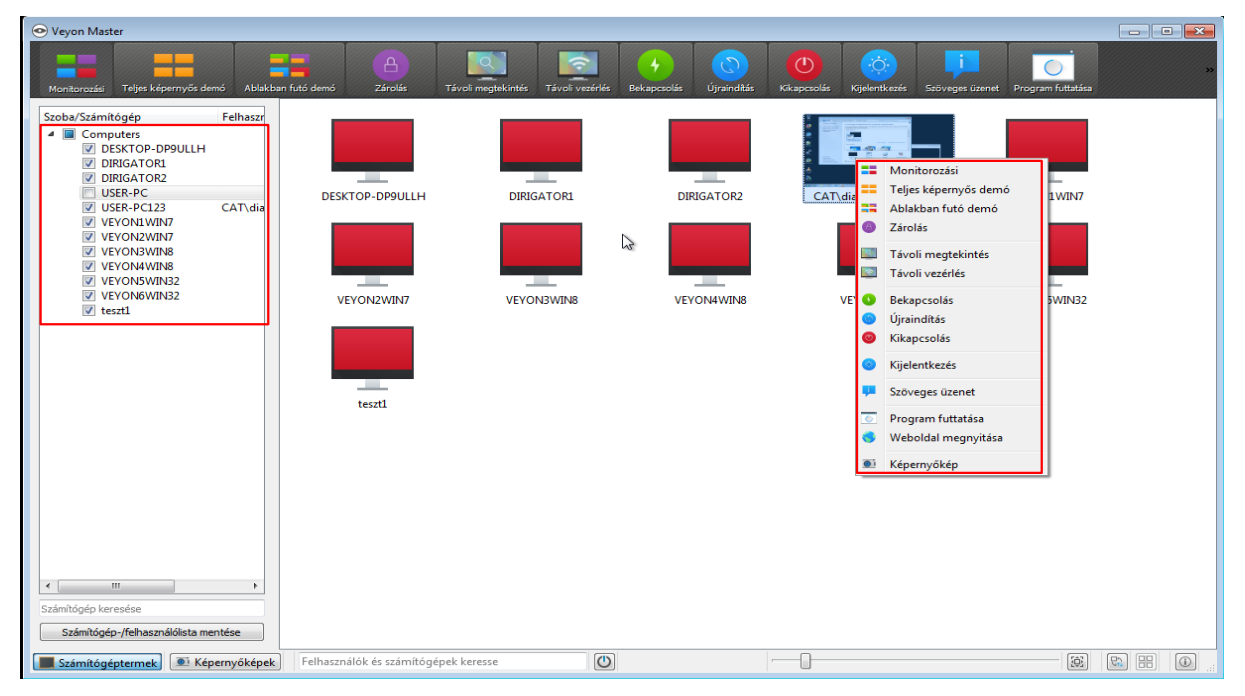

22. ábra: Termek, munkaállomások és a menü lehetőségei

A terem gépeivel elvégezhető *további* műveletek, a jobbra "kinyíló" menüből választhatja ki. Akár **bemutatót** kezdeményezhet, vagy **blokkolhatja** a diákok képernyőit is. Amennyiben informálni szeretné a teremben jelenlévőket, akkor **szöveges üzenet** küldése gombra kattintva elküldheti üzenetét. Óra végeztével a gépek **kikapcsolására** vagy **kijelentkeztetésére** is van lehetőségünk.

# V.4. Szöveges üzenet küldés

23. ábra: Szöveg küldés menü

 $\bigcirc$ 

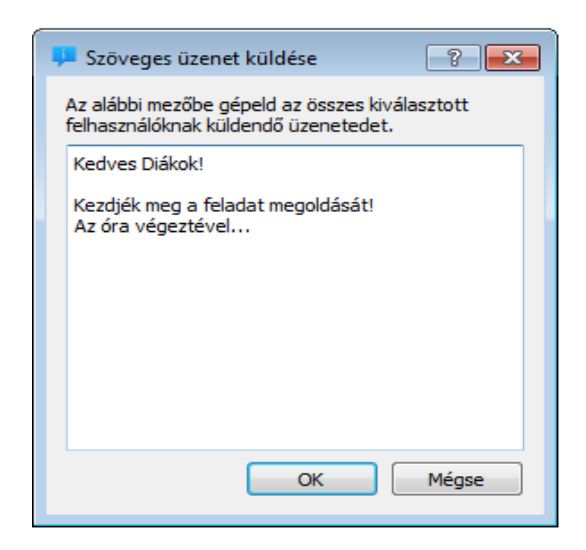

24. ábra: Szöveges üzenet küldés

A teremben az összes gép, adott gépek vagy gépcsoportok részére szöveges üzenet küldési lehetőség.

# Ábrajegyzék

| 1. ábra: Telepítés 1. lépés (Windows)6                         | )  |
|----------------------------------------------------------------|----|
| 2. ábra: Telepítés 2. lépés (Windows)6                         | )  |
| 3. ábra: Telepítés 3. lépés (Windows)7                         |    |
| 4. ábra: Telepítés 4. lépés (Windows)7                         |    |
| 5. ábra: Telepítés 5. lépés (Windows)8                         | j. |
| 6. ábra: Telepítés 6. lépés (Windows)8                         | j. |
| 7. ábra: Telepítés 4. lépés (Windows)9                         | ı  |
| 8. ábra: Telepítés 6. lépés (Windows)9                         | ı  |
| 9. ábra: Management Konzol LDAP beállítások10                  | 1  |
| 10. ábra: Management Konzol LDAP beállítások11                 |    |
| 11. ábra: Management Konzol LDAP beállítások12                 |    |
| 12. ábra: Management Konzol általános beállítások13            | j. |
| 13. ábra: Management Konzol Általános beállítások [Futtatás]14 |    |
| 14. ábra: Management Konzol Szerver beállítások15              | ,  |
| 15. ábra: Management Konzol útvonal beállítások16              | )  |
| 16. ábra: Management Konzol Hitelesítés beállítások17          |    |
| 17. ábra: Management hibakeresés lépései                       | 6  |
| 18. ábra: Veyon bejelentkező felület19                         | i  |
| 19. ábra: Veyon oktatói konzol felület20                       | i  |
| 20. ábra: Veyon az oktatói felületen21                         |    |
| 21. ábra: Menü                                                 |    |
| 22. ábra: Termek, munkaállomások és a menü lehetőségei22       |    |
| 23. ábra: Szöveg küldés menü                                   | i  |
| 24. ábra: Szöveges üzenet küldés23                             | i  |
|                                                                |    |